## **Cost Center Approval Process**

The Cost Center Approver's involvement in work requests will normally begin with an e-mail from Archibus stating their approval is necessary on the request. First, the Cost Center Approver will log into Archibus, (1.NetID 2. Password), to access the request needing approval.

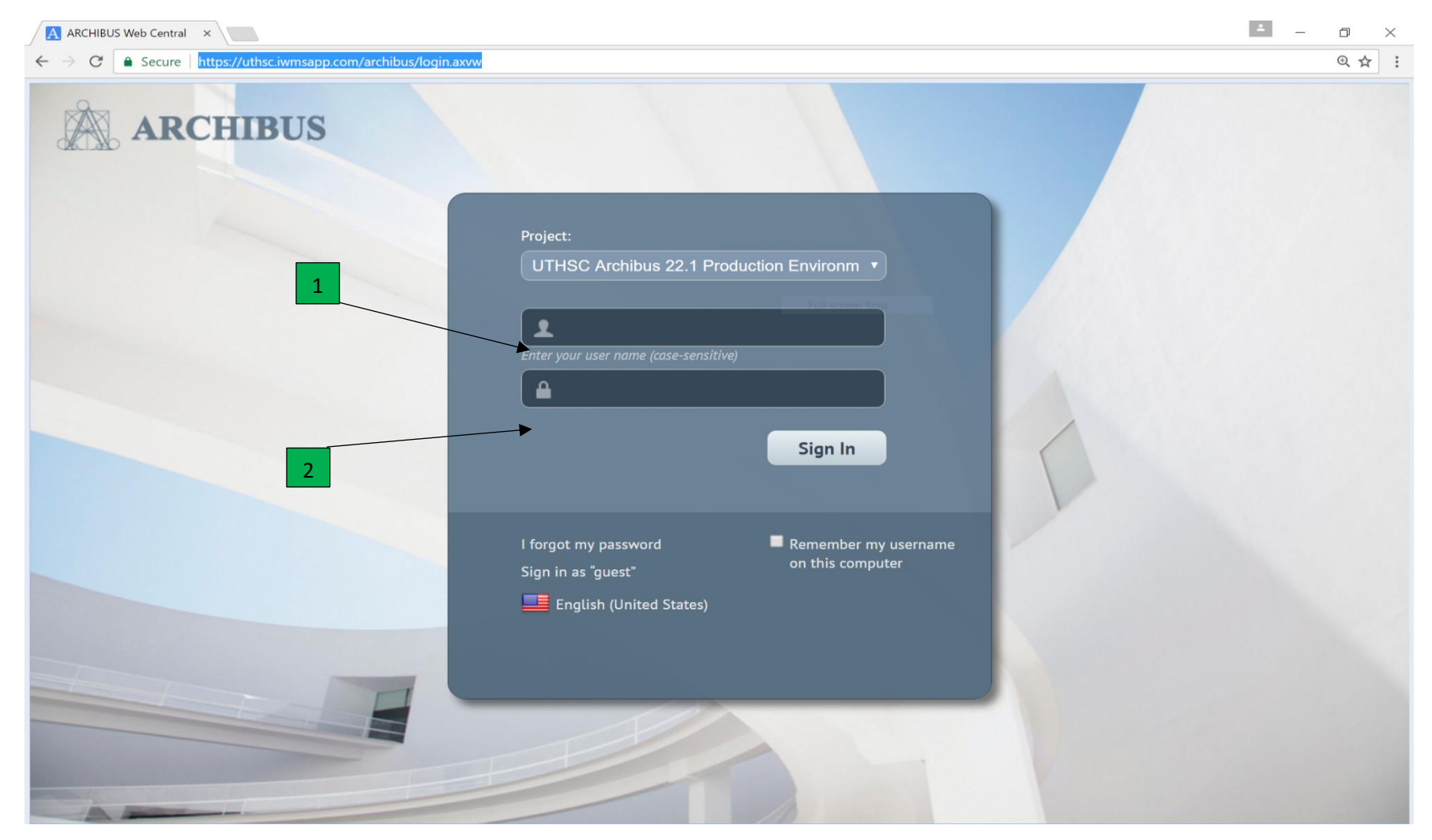

Once logged in, click on (3) "Building Operations Console" on the Cost Center Approver Home screen. This action will take you to the main screen where approval or rejection can be accomplished.

| ← → C 🌢 Secure https://uthsc-dev.iwmsapp.com/archibus/schema/ab-products/common/views/page-navigation/generated/en/costCenterApprover/page-navigator- | en.html#navigationTabs=0 | 6 ☆ :         |
|----------------------------------------------------------------------------------------------------|--------------------------|---------------|
|                                                                                                    | CCAPPROVER 👻             | Sign Out Help |
| ARCHIBUS Cost Center Approver Home                                                                                                    | Find a form or report    |               |
|                                                                                                    |                          |               |
| Building Operations                                                                                                    |                          |               |
| Building Operations Console<br>Schedule Substitutes                                                                                                   |                          |               |
| Billing Report                                                                                                    |                          |               |
|                                                                                                    |                          |               |
| 3                                                                                                    |                          |               |
| Full-screen Snip                                                                                                    |                          |               |
|                                                                                                    |                          |               |
|                                                                                                    |                          |               |
|                                                                                                    |                          |               |
|                                                                                                    |                          |               |
|                                                                                                    |                          |               |
|                                                                                                    |                          |               |
|                                                                                                    |                          |               |
|                                                                                                    |                          |               |
|                                                                                                    |                          |               |
|                                                                                                    |                          |               |
|                                                                                                    |                          |               |
|                                                                                                    |                          |               |
|                                                                                                    |                          |               |
|                                                                                                    |                          |               |
|                                                                                                    |                          |               |
|                                                                                                    |                          |               |
|                                                                                                    |                          |               |
|                                                                                                    |                          |               |
|                                                                                                    |                          |               |
|                                                                                                    |                          |               |

From the Building Operations Console, the Cost Center Approver can click on the Work Request Number, (4), to view the details of the request.

| $\leftrightarrow$ $\rightarrow$ C $\bullet$ Secur | e https://uthsc | -dev.iwmsapp.com/archibus/schema/ab-p | roducts/common/views/p            | age-navigation/gen           | erated/en/costCenterApp              | orover/page-navigato | r-en.html#navigationTabs | =0&eTask=ab-bld                | ¶a ☆ :           |
|---------------------------------------------------|-----------------|---------------------------------------|-----------------------------------|------------------------------|--------------------------------------|----------------------|--------------------------|--------------------------------|------------------|
|                                                   |                 |                                       |                                   |                              |                                      |                      | CCAPPROVER               | - Sig                          | gn Out Help      |
| ARCH                                              | IIBUS           | Cost Center Approver Home             | Tasks <del>-</del>                |                              |                                      |                      | Find a form              | n or report                    |                  |
| <b>Building Operation</b>                         | s Console       |                                       |                                   |                              |                                      |                      |                          |                                | ₽₩Ă              |
|                                                   |                 |                                       |                                   |                              |                                      |                      | Rep                      | ort Problem 🛛 🔀                | * * • <b>(</b> ) |
| Show All                                          | ▼ Site          | Building                              | Floor                             | Problem Ty                   | oe Mo                                | re Clear Filter      | Recent  Group By         | Status 🔻                       |                  |
|                                                   |                 |                                       |                                   |                              |                                      |                      |                          |                                |                  |
| 0 selected                                        |                 |                                       |                                   |                              |                                      |                      |                          |                                |                  |
| Work Request Co                                   | ode Pi          | roblem Type                           | <ul> <li>Building Name</li> </ul> | <ul> <li>Location</li> </ul> | <ul> <li>Work Description</li> </ul> | -                    | Due Date                 | <ul> <li>Supervisor</li> </ul> | -                |
| Assigned to Wo                                    | ork Order 🗉     |                                       | laharan Dida                      | 50240000                     | Full-screen Snip                     |                      |                          |                                |                  |
|                                                   | E               |                                       | Johnson Blag                      | 20210900                     | this is a test                       | Approve              | 5                        |                                |                  |
|                                                   |                 |                                       |                                   |                              |                                      |                      |                          |                                |                  |
|                                                   |                 |                                       |                                   |                              |                                      |                      |                          |                                |                  |
|                                                   |                 |                                       |                                   |                              |                                      |                      |                          |                                |                  |
|                                                   |                 |                                       |                                   |                              |                                      |                      |                          |                                |                  |
|                                                   |                 |                                       |                                   |                              |                                      |                      |                          |                                |                  |
|                                                   |                 |                                       |                                   |                              |                                      |                      |                          |                                |                  |
|                                                   |                 |                                       |                                   |                              |                                      |                      |                          |                                |                  |
|                                                   |                 |                                       |                                   |                              |                                      |                      |                          |                                |                  |
|                                                   |                 |                                       |                                   |                              |                                      |                      |                          |                                |                  |
|                                                   |                 |                                       |                                   |                              |                                      |                      |                          |                                |                  |
|                                                   |                 |                                       |                                   |                              |                                      |                      |                          |                                |                  |
|                                                   |                 |                                       |                                   |                              |                                      |                      |                          |                                |                  |
|                                                   |                 |                                       |                                   |                              |                                      |                      |                          |                                |                  |
|                                                   |                 |                                       |                                   |                              |                                      |                      |                          |                                |                  |
|                                                   |                 |                                       |                                   |                              |                                      |                      |                          |                                |                  |
| Total records: 1                                  |                 |                                       |                                   |                              |                                      |                      |                          |                                |                  |
|                                                   |                 |                                       |                                   |                              |                                      |                      |                          |                                |                  |
|                                                   |                 |                                       |                                   |                              |                                      |                      |                          |                                |                  |

Here, you can see information pertaining to the ticket such as, more information, (5) history, (6) craftsperson assigned, (7) and estimates, (8). Click "close", (9), when finished viewing.

| $\leftarrow$ $\rightarrow$ $C$ $\bullet$ Secure   https://uthsc-dev.iwmsapp                                                                                             | .com/archibus/schema/ab-produc | icts/common/views/page-navigation/generated/en/costCenter/ | Approver/page-navigator-en.html#n    | navigationTabs=0&eTask=ab-            | bld ቤ 🕁  | :     |
|----------------------------------------------------------------------------------------------------|--------------------------------|------------------------------------------------------------|--------------------------------------|---------------------------------------|----------|-------|
| ARCHIBUS Cost C                                                                                                    | enter Approver Home            | Tasks +                                                    |                                      | CCAPPROVER -<br>Find a form or report | Sign Out | Help  |
| Work Request                                                                                                    |                                |                                                            |                                      |                                       |          | 8×    |
| Problem                                                                                                    |                                |                                                            |                                      |                                       |          |       |
| Work Request Co                                                                                                    | de 1545                        |                                                            | Problem Type ELECTRICALJEN<br>NEEDED | LECTRIC HEATER                        |          |       |
| Description                                                                                                    | n this is a test               |                                                            |                                      |                                       |          | le    |
| Problem Location                                                                                                    | on                             |                                                            |                                      |                                       |          |       |
| <ul> <li>Reference Material</li> <li>History </li> <li>Trades</li> <li>Parts</li> <li>Craftspersons </li> <li>Tool Types</li> <li>Tools</li> <li>Other Costs</li> </ul> | 7                              |                                                            |                                      |                                       |          |       |
| Estimated Costs                                                                                                    |                                | Actual Co:                                                 | sts                                  |                                       |          |       |
| Estimated Cost of Labor 56.00                                                                                                    |                                |                                                            | Cost of Labor 0.00                   |                                       |          |       |
| Estimated Cost of Parts 10.00                                                                                                    | •                              |                                                            | Cost of Parts 0.00                   |                                       |          |       |
| Estimated Other Costs 0.00                                                                                                    |                                |                                                            | Other Costs 0.00                     |                                       |          |       |
| Estimated Total Cost 66.00                                                                                                    |                                |                                                            | Total Cost 0.00                      | 9                                     |          |       |
|                                                                                                    |                                |                                                            |                                      |                                       | C        | llose |

## Click the "Approve" button, (10), to take the appropriate action with the work request.

| VIII I TO        |                  |                              |                                   |                              |                                      |                                | CCAPPROVER     | - Sig                          | n Out H    |
|------------------|------------------|------------------------------|-----------------------------------|------------------------------|--------------------------------------|--------------------------------|----------------|--------------------------------|------------|
| ARC              | HIBUS            | Cost Center Approver Home    | Tasks 👻                           |                              |                                      |                                | Find a form    | n or report                    |            |
| uilding Operatio | ons Console      |                              |                                   |                              |                                      |                                |                |                                | <u>e</u> 2 |
|                  |                  |                              |                                   |                              |                                      |                                | Rep            | port Problem 🔀 🔹               | **         |
| how All          | ▼ Site           | Building                     | Floor                             | Problem Type                 | More                                 | e Clear <mark>Filter</mark> Re | cent  Group By | Status •                       |            |
| 0 selected       |                  |                              |                                   |                              |                                      |                                |                |                                |            |
| Work Request     | Code Probler     | m Type                       | <ul> <li>Building Name</li> </ul> | <ul> <li>Location</li> </ul> | <ul> <li>Work Description</li> </ul> | -                              | Due Date       | <ul> <li>Supervisor</li> </ul> |            |
| Assigned to V    | Vork Order 🗉 (1) |                              |                                   |                              |                                      |                                |                |                                |            |
| 1545             | ELECTI           | RICALIELECTRIC HEATER NEEDED | Johnson Bldg                      | 50210900                     | this is a test                       | Approve                        |                |                                |            |
|                  |                  |                              |                                   |                              |                                      |                                |                |                                |            |
|                  |                  |                              |                                   |                              |                                      |                                |                |                                |            |
|                  |                  |                              |                                   |                              |                                      |                                |                |                                |            |
|                  |                  |                              |                                   |                              |                                      |                                | 1              | 0                              |            |
|                  |                  |                              |                                   |                              |                                      |                                |                | Ŭ                              |            |
|                  |                  |                              |                                   |                              |                                      |                                |                |                                |            |
|                  |                  |                              |                                   |                              |                                      |                                |                |                                |            |
|                  |                  |                              |                                   |                              |                                      |                                |                |                                |            |
|                  |                  |                              |                                   |                              |                                      |                                |                |                                |            |
|                  |                  |                              |                                   |                              |                                      |                                |                |                                |            |
|                  |                  |                              |                                   |                              |                                      |                                |                |                                |            |
|                  |                  |                              |                                   |                              |                                      |                                |                |                                |            |
|                  |                  |                              |                                   |                              |                                      |                                |                |                                |            |
|                  |                  |                              |                                   |                              |                                      |                                |                |                                |            |
|                  |                  |                              |                                   |                              |                                      |                                |                |                                |            |
|                  |                  |                              |                                   |                              |                                      |                                |                |                                |            |
|                  |                  |                              |                                   |                              |                                      |                                |                |                                |            |
|                  |                  |                              |                                   |                              |                                      |                                |                |                                |            |
|                  |                  |                              |                                   |                              |                                      |                                |                |                                |            |

A window, (as seen below), will appear. Here they may change the Fund ID, (11), if needed, or add documents, (12). Work Description, (13), will also be editable.

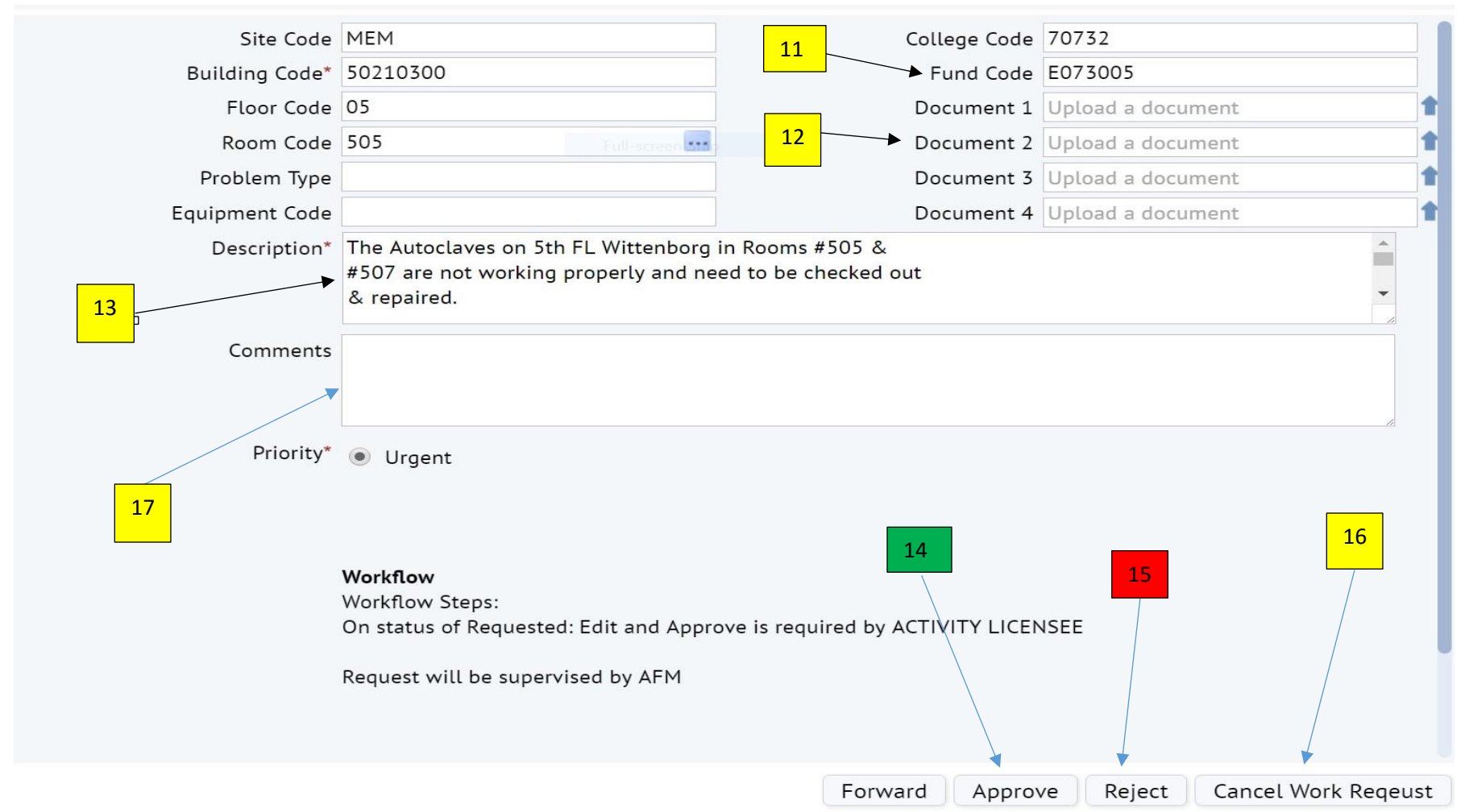

The Cost Center Approver may approve, (14), reject, (15), or cancel, (16), the work request by clicking the appropriate button in the new window. They may also add comments, (17), related to the work request.